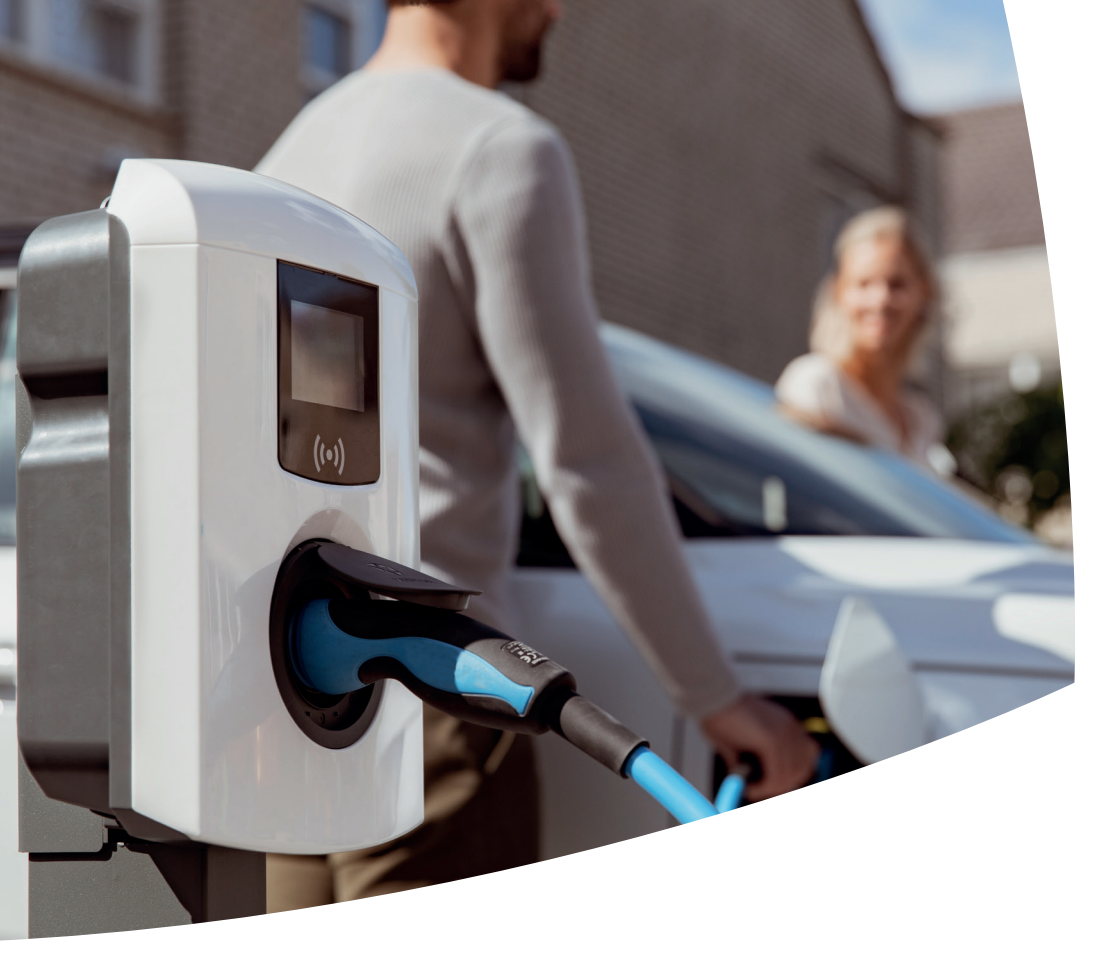

Eve Single Pro-line und S-line

- **EV-Ladestationen**
- Benutzerhandbuch

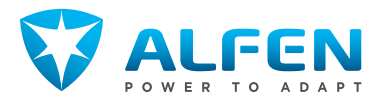

# **INHALTSVERZEICHNIS**

| <b>1.</b><br>1.1<br>1.2<br>1.3 | <b>Über dieses Handbuch</b><br>Haftungsausschluss<br>Urheberrechte<br>Handelsmarken | <b>3</b><br>3<br>3<br>3<br>3<br>3 |
|--------------------------------|-------------------------------------------------------------------------------------|-----------------------------------|
| 1.4<br>1.5<br>1.6              | Sprachen<br>Ziel und Zielgruppe des Handbuchs<br>Erläuterung der verwendeten        | 3                                 |
| 1.7                            | Textanweisungen<br>Service und Gewährleistung                                       | 3<br>4                            |
| <b>2.</b><br>21                | Sicherheits- und Betriebshinweise<br>Verantwortlichkeiten des Eigentümers           | 5                                 |
| 2.2<br>2.2.1                   | und/oder Betreibers<br>Bestimmungsgemäße Verwendung<br>Betriebsbedingungen          | 5<br>5<br>6                       |
| З.                             | Produktübersicht                                                                    | 7                                 |
| 3.1<br>3.2                     | Außenansicht<br>Unteransicht                                                        | /                                 |
| 3.3                            | Typenschild                                                                         | 8                                 |
| 3.4                            | Benutzeroberfläche                                                                  | 8                                 |
| 3.4.1                          | Über die Eve Connect App                                                            | 8                                 |
| 3.4.2                          | LED-Anzeigen der Eve Single S-line                                                  | 8                                 |
| 3.4.3<br>2.4.2 1               | Anzeige der Eve Single Pro-line                                                     | 10                                |
| 3.4.3.1<br>3.4.1               | Statusanzeigesymbole<br>Borochtigungskoptrollo für Jokalo                           | 10                                |
| 0.4.4                          | Autorisierung (RFID-Karten)                                                         | 10                                |
| 3.4.4.1                        | Konfigurierung der Hauptkarte                                                       | 10                                |
| 3.4.4.2                        | Hinzufügen und Entfernen von RFID-Karten                                            |                                   |
|                                | in der lokalen Datenbank                                                            | 10                                |
| 3.4.4.3                        | Entfernen der Hauptkarte                                                            | 11                                |
| 4.                             | Betrieb                                                                             | 12                                |
| 4.1                            | Steckdosenmodell: Ladevorgang mit                                                   |                                   |
| 4 7                            | RFID-Karte starten                                                                  | 12                                |
| 4.2                            | PEID Karto boondon                                                                  | 17                                |
| 43                             | Steckdosenmodell: Starten des                                                       | 16                                |
|                                | Ladevorgangs mit Plug&Charge                                                        | 13                                |
| 4.4                            | Steckdosenmodell: Beenden des                                                       |                                   |
|                                | Ladevorgangs mit Plug&Charge                                                        | 13                                |
| 4.5                            | Modell mit fest installiertem Kabel:                                                | 7.4                               |
| 16                             | Lauevolgang mit RFID-Rahe Statien<br>Modell mit fost installiertom Kabel:           | 14                                |
| 4.0                            | l adevorgang mit REID-Karte beenden                                                 | 14                                |
| 47                             | Modell mit fest installiertem Kabel: Starten                                        | ΤI                                |
|                                | des Ladevorgangs mit Plug&Charge                                                    | 15                                |
| 4.8                            | Modell mit fest installiertem Kabel: Beenden                                        |                                   |
|                                | des Ladevorgangs mit Plug&Charge                                                    | 15                                |
| 5.                             | Wartung                                                                             | 16                                |
| 5.1                            | Gehäusereinigungsverfahren                                                          | 16                                |
| 5.2                            | Bildschirmreinigungsverfahren                                                       | 16                                |
| 6.                             | Fehlercodes und Fehlersuche                                                         | 17                                |

6. Fehlercodes und Fehlersuche

7.

Elektro- und Elektronik-Altgeräte (WEEE)

# **1. ÜBER DIESES HANDBUCH**

#### 1.1 Haftungsausschluss

Dieses Dokument wurde vor seiner Veröffentlichung einer strengen technischen Überprüfung unterzogen. Es wird in regelmäßigen Abständen überarbeitet und alle Änderungen und Ergänzungen sind in den nachfolgenden Ausgaben enthalten. Obwohl Alfen alle Anstrengungen unternommen hat, um das Dokument so genau und aktuell wie möglich zu halten, übernimmt Alfen keine Haftung für Mängel und Schäden, die sich aus der Verwendung der hierin enthaltenen Informationen ergeben.

### HINWEIS

Dieses Handbuch unterliegt Aktualisierungen und Änderungen. Irrtümer und Auslassungen sind vorbehalten.

Jegliche Abweichung von Produkten, wie sie von Alfen montiert wurden, einschließlich aber nicht beschränkt auf kundenspezifische Modifikationen des Produkts, wie z. B. das Anbringen von Aufklebern, SIM-Karten oder die Verwendung anderer Farben (alle als "Anpassung" bezeichnet), kann das Endprodukt, seine Benutzerfreundlichkeit, sein Aussehen, seine Qualität und/oder seine Lebensdauer (das kundenspezifische Produkt) beeinträchtigen. Alfen haftet nicht für Schäden, die am kundenspezifischen Produkt entstehen oder durch dieses verursacht werden, wenn dieser Schaden durch die vorgenommene Anpassung verursacht wird.

Alfen haftet in keiner Weise für Schäden jeglicher Art, und die (B2B)-Gewährleistung für das Produkt und das Zubehör gilt nicht in den folgenden Fällen:

- Bei Nichteinhaltung der Anweisungen in diesem Handbuch im Allgemeinen und der Betriebsbedingungen im Besonderen.
- Bei externen Schäden.
- Installation, Inbetriebnahme oder fehlerhafte Reparatur oder Wartung durch unqualifizierte Personen.
- Ausfälle des Netzes oder des GPS-/Mobilfunkanbieters.
- Änderung oder Erweiterung des Produkts oder des Zubehörs ohne das Wissen von Alfen.
- Verwendung von Ersatzteilen, die nicht von Alfen hergestellt wurden.
- Die Ladestation wird außerhalb der in diesem Handbuch angegeben Betriebsbedingungen verwendet.
- Es sind Situationen eingetreten, die sich der Kontrolle von Alfen entziehen (force majeur).
- Fehlfunktion eines (Open Charge Point Protocol) Backoffice.
- Beschädigung des Elektrofahrzeugs.

#### 1.2 Urheberrechte

Die Vervielfältigung, Verbreitung und Nutzung dieses Dokuments sowie die Freigabe seines Inhalts an andere Parteien ohne ausdrückliche Genehmigung von Alfen N.V. oder einem seiner Tochtergesellschaften ist strengstens untersagt. © Alfen N.V.

### 1.3 Handelsmarken

Eve®, ICU®, Alfen® sind Handelsmarken von Alfen N.V.. Jede unbefugte Nutzung der Marken ist dementsprechend rechtswidrig.

#### 1.4 Sprachen

Quelldokument dieses Handbuchs ist die englische Version. Handbücher in anderen Sprachen sind Übersetzungen dieses Quelldokuments.

#### 1.5 Ziel und Zielgruppe des Handbuchs

Dieses Handbuch gilt für Eve Single Pro-line und Eve Single S-line (in diesem Dokument auch als Eve Single, Pro-line, S-line oder "Ladestation" bezeichnet), hergestellt von Alfen ICU B.V., Hefbrugweg 79, 1332 AM Almere, the Netherlands, Reg.-Nr. 64998363 ("Alfen").

Dieses Handbuch richtet sich an den Betreiber und Eigentümer (elektrotechnischer Laie) der Ladestation(en). Es enthält Anweisungen für den sicheren Betrieb und nützliche Informationen.

#### 1.6 Erläuterung der verwendeten Textanweisungen

Sicherheitshinweise und Vorsichtsmaßnahmen sind in diesem Dokument wie folgt angegeben:

### 🔒 GEFAHR

"Gefahr" ist das Signalwort, das auf eine unmittelbar gefährliche Situation hinweist, die, wenn sie nicht vermieden wird, zum Tod oder zu schweren Verletzungen führt.

### **WARNUNG**

"Warnung" ist das Signalwort, das auf eine potenziell gefährliche Situation hinweist, die, wenn sie nicht vermieden wird, zum Tod oder zu schweren Verletzungen führen kann.

### VORSICHT

"Vorsicht" ist das Signalwort, das auf eine potenziell gefährliche Situation hinweist, die, wenn sie nicht vermieden wird, zu leichten oder mittelschweren Verletzungen führen kann.

# **1. ÜBER DIESES HANDBUCH**

### HINWEIS

"Hinweis" ist das Signalwort, das zusätzliche Informationen bzw. Informationen auf mögliche Produktschäden gibt.

### 1.7 Service und Gewährleistung

Wenn eine Fehlermeldung angezeigt wird, lesen Sie in der Liste der Fehlercodes nach, um die entsprechenden Maßnahmen zu ergreifen. Halten Sie bei der Kontaktaufnahme mit dem Lieferanten Ihrer Ladestation immer die Seriennummer Ihrer Ladestation bereit, um eine schnelle Unterstützung zu ermöglichen. Ihr Ladestationsanbieter bietet Ihnen Unterstützung,

### 2.1 Verantwortlichkeiten des Eigentümers und/ oder Betreibers

Als Betreiber ohne elektrotechnische Fachausbildung dürfen Sie nur Tätigkeiten ausführen, für die keine Elektrofachkraft erforderlich ist. Der Betreiber ist für die ordnungsgemäße und sichere Verwendung verantwortlich.

# 🔒 GEFAHR

Verletzungs- und Stromschlaggefahr. Öffnen Sie niemals die Ladestation. Die Ladestation darf nur von einem qualifizierten Elektriker geöffnet werden.

# A GEFAHR

Verletzungs- und Stromschlaggefahr. Verwenden Sie die Ladestation nicht, wenn sie beschädigt ist oder Stecker und Kabel defekt sind. Wenden Sie sich an einen qualifizierten Elektriker, um die Defekte sofort zu beheben.

- Der Betreiber ist f
  ür die Sicherheit des Ladekabels verantwortlich.
- Schützen Sie das Ladekabel vor mechanischer Beschädigung und behandeln Sie es stets mit Sorgfalt.
- Überprüfen Sie das Ladekabel vor jeder Benutzung auf sichtbare Schäden.
- Platzieren Sie das Ladekabel nach dem Gebrauch in die entsprechende Halterung oder in Ihr Auto.

Vor der Installation muss die Umgebung der Ladestation vom Installateur nach bestimmten Kriterien genehmigt werden. Da sich die Umgebung der Ladestation jedoch ändern kann, gelten zu jeder Zeit die folgenden Sicherheitshinweise:

# 🔒 GEFAHR

Verletzungs-, Explosions- oder Brandgefahr. Verwenden Sie die Ladestation nicht in der Nähe von explosiven oder leicht entzündlichen Stoffen.

# 🔒 GEFAHR

Verletzungs- und Stromschlaggefahr. Halten Sie Kinder oder Personen fern, die die mit der Verwendung dieses Produkts verbundenen Risiken nicht einschätzen können.

# **VORSICHT**

Verletzungsgefahr. Beugen Sie einem möglichen Stolpern von Fußgängern über Kabel vor.

# VORSICHT

Verletzungsgefahr. Verhindern Sie, dass Fahrzeuge über das Ladekabel fahren.

# HINWEIS

Fehlermeldungen werden nur auf dem Modell Pro-line angezeigt.

Schlagen Sie an der Ladestation angezeigte Fehlermeldungen in der Liste der Fehlercodes in diesem Dokument nach, um die entsprechenden Maßnahmen zu ergreifen.

### 2.2 Bestimmungsgemäße Verwendung

Die Alfen Ladestation ist ausschließlich für das Aufladen von Elektrofahrzeugen bestimmt. Die Ladestation ist für den Einsatz in privaten und halböffentlichen Bereichen, wie z. B. Privatgrundstücken, Firmenparkplätzen oder Betriebshöfen, vorgesehen, zu denen der Zugang beschränkt ist. Bei korrekter Installation kann sie auch von ungeschulten Personen verwendet werden.

# A GEFAHR

Verletzungs- und Stromschlaggefahr. Die Installation, Inbzw. Außerbetriebnahme und Wartung der Ladestation darf nur von einem qualifizierten Elektriker durchgeführt werden.

Es ist wichtig, dass die Elektrofachkraft über Folgendes verfügt:

- Kenntnis der allgemeinen und spezifischen Sicherheitsregeln und Regeln zur Unfallvermeidung.
- Umfassende Kenntnisse der geltenden Vorschriften f
  ür Elektroinstallationen
- Die F\u00e4higkeit, Risiken zu erkennen und potenzielle Gefahren zu vermeiden.
- Darüber hinaus sollte die Elektrofachkraft diese Installations- und Bedienungsanweisungen erhalten und gelesen haben.

Die Alfen-Ladestation kann als Einzelladestation für den privaten Gebrauch genutzt werden. In diesem Fall wird sie über die MyEve App oder die ACE Service Installer durch den Installateur der Ladestation konfiguriert. Die Alfen-Ladestation kann auch in einer Gruppe aus mehreren Ladestationen verwendet werden.

# 2. SICHERHEITS- UND BETRIEBSHINWEISE

#### 2.2.1 Betriebsbedingungen

| Betriebstemperatur        | -25 °C bis +55 °C |
|---------------------------|-------------------|
| Relative Luftfeuchtigkeit | 5 bis 95 %        |
| Schutzklasse              | Klasse I          |
| Schutzart (Gehäuse)       | IP55              |
|                           |                   |

IK-Schutz (mechanische Einwirkung) IK10

# HINWEIS

Die angegebene Betriebstemperatur gilt unter folgenden Bedingungen:

- Nur bei einer Umgebungstemperatur von über 40 °C und unterhalb der angegebenen maximalen Betriebstemperatur ist eine maximale Ladeleistung von 11 kW gewährleistet.
- Der Einfluss direkter Sonneneinstrahlung auf die Ladestation ist ausgeschlossen.
- Der Einfluss einer Frontabdeckung mit einer anderen Farbe als RAL9016 ist ausgeschlossen.
- Der Einfluss von an der Ladestation vorgenommenen Individualisierungen ist ausgeschlossen.
- Die angegebene Ladeleistung gilt ausschließlich für die Ladestation selbst, die tatsächliche Leistung ist abhängig vom Fahrzeug und der Stromversorgung.

### 3.1 Außenansicht

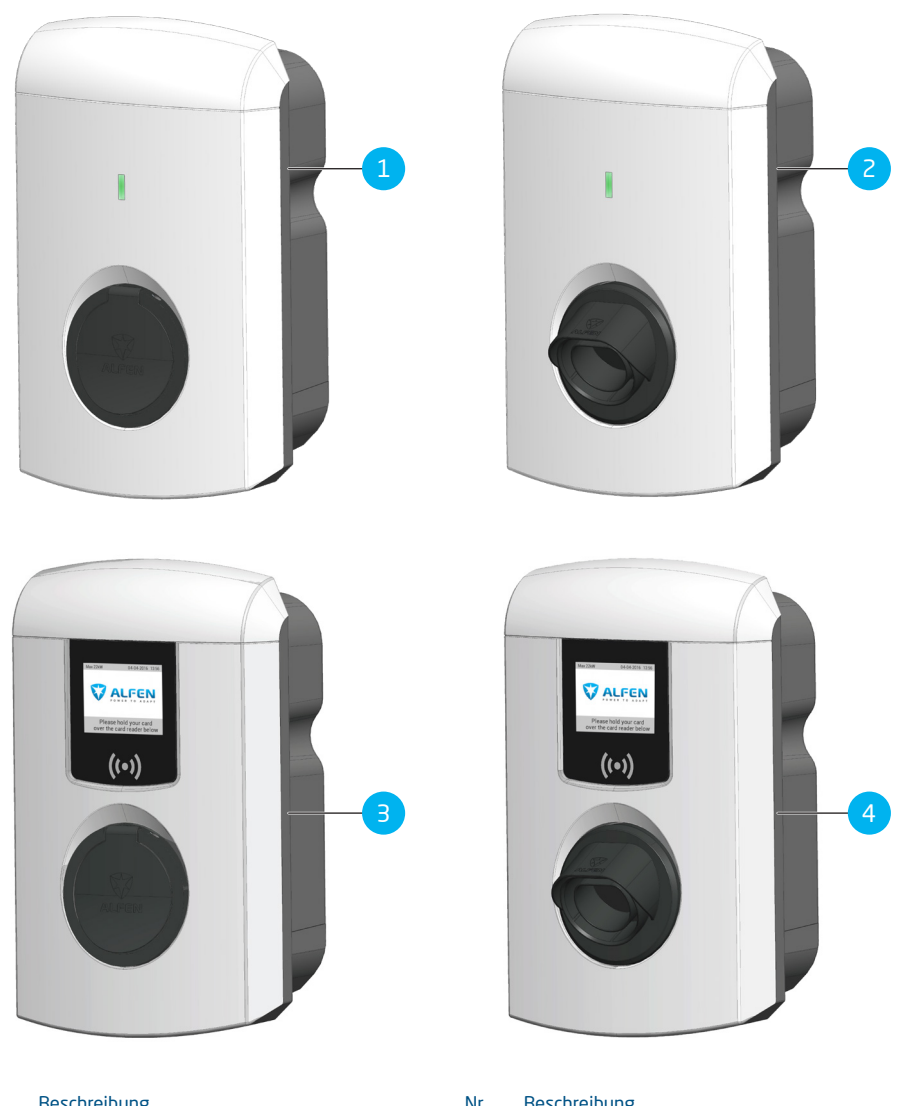

#### Nr. Beschreibung

| 1 | S-line, Modell mit Steckdose                    |
|---|-------------------------------------------------|
| 2 | S-line, Modell mit fest installiertem Ladekabel |

| Nr. | Beschreibun | g |
|-----|-------------|---|
|-----|-------------|---|

З Pro-line, Modell mit Steckdose

4 Pro-line, Modell mit fest installiertem Ladekabel

#### 3.2 Unteransicht

Position des Typenschilds:

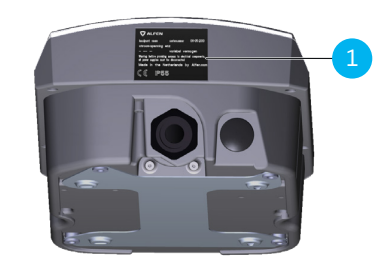

Abbildung 3.1: Unteransicht der Ladestation

| Nr. | Beschreibung |
|-----|--------------|
|-----|--------------|

1 Typenschild

### 3.3 Typenschild

Das Typenschild enthält unter anderem folgende Angaben:

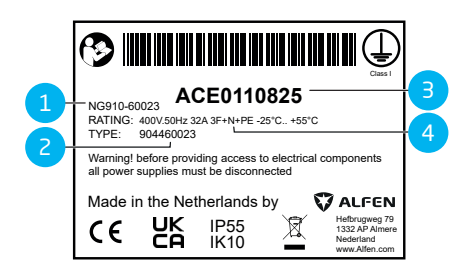

#### Nr. Beschreibung

- 1 Modellbezeichnung der OCPP-Ladestation (bestehend aus dem Namen der Plattform und den letzten fünf Ziffern der Artikelnummer)
- 2 Typ/Artikelnummer
- 3 Objektnummer (eindeutige Nummer pro Ladestation)
- 4 Technische Daten (z. B. Anzahl der Phasen, maximaler Ladestrom und Spannung)

# HINWEIS

Halten Sie bei der Kontaktaufnahme mit Ihrem Ladestationsanbieter/-betreiber immer Ihre Typen-/ Artikelnummer und Objektnummer bereit, um eine schnelle Hilfe zu ermöglichen.

### 3.4 Benutzeroberfläche

### 3.4.1 Über die Eve Connect App

Die Eve Connect App ist für den Endbenutzer der Ladestation bestimmt. Sie dient dazu, das Laden mit Solarenergie zu optimieren, Ladevorgänge in Echtzeit zu überwachen, den Ladeverlauf zu verwalten und Rückerstattungen zu erleichtern.

Laden Sie die Eve Connect App im Google Play Store oder Apple App Store auf Ihr Smartphone oder Tablet herunter.

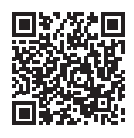

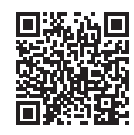

Google Play Store

Apple App Store

### 3.4.2 LED-Anzeigen der Eve Single S-line

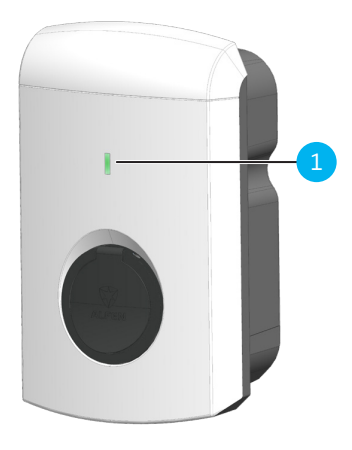

### Nr. Beschreibung

1 LED-Anzeige

Die Ladestation Eve Single S-line ist mit einer LED ausgestattet. Die Bedeutung der verschiedenen Farbkombinationen und Blinksignale finden Sie in der nachstehenden Tabelle.

Ж

Statusanzeigen für Fehler

#### Statusanzeigen der LED

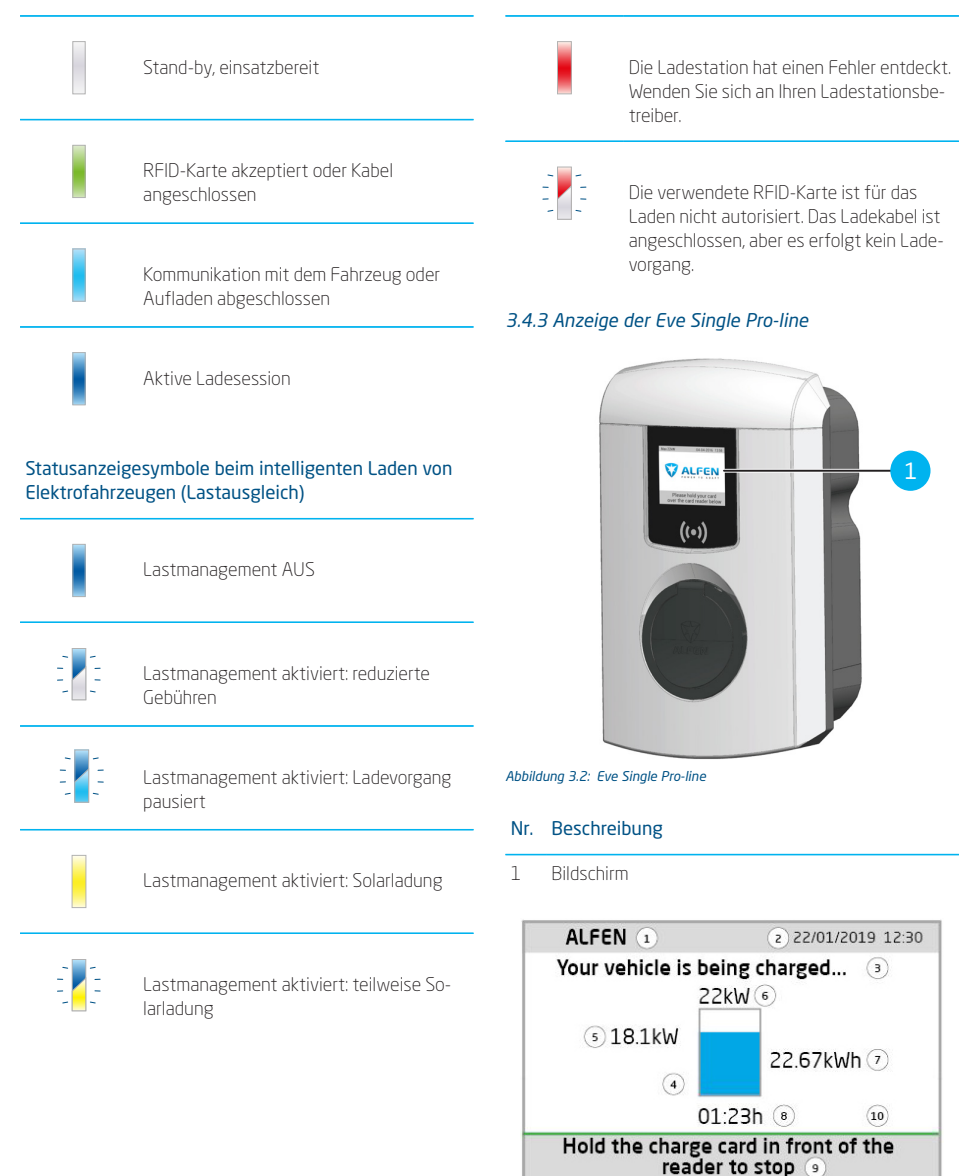

### Nr. Beschreibung

- Ladestations-ID Die Identifizierung erfolgt durch den Wiederverkäufer oder Anbieter des Backoffice-Verwaltungssystems. Diese ID kann weitergegeben werden, wenn z. B. Unterstützung benötigt wird.
- 2 Datum und Uhrzeit: Diese werden automatisch von einem Backoffice-Verwaltungssystem oder während der Installation mithilfe der MyEve App oder des ACE Service Installer eingestellt. Wenn die Ladestation nicht über eine aktuelle Uhrzeit verfügt, ist dieses Feld nicht sichtbar.
- 3 Statusinformationen
- 4 Statusanzeige (Symbole)
- 5 Aktuelle Ladekapazität für das angeschlossene Fahrzeug
- 6 Maximale Ladeleistung der Ladestation
- 7 Während des aktuellen Ladevorgangs verbrauchte Energie
- 8 Dauer der aktuellen Ladesession
- 9 Gebrauchsanweisung. In diesem Feld werden die Anweisungen angezeigt. Wenn ein Fehler auftritt, werden in diesem Feld auch ein Fehlercode und eine Anweisung angezeigt.

### 3.4.3.1 Statusanzeigesymbole

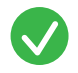

RFID-Karte akzeptiert oder Kabel angeschlossen

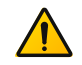

Warnung. Meldung mit Fehlercode

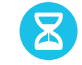

Kommunikation mit dem Fahrzeug oder Aufladen abgeschlossen

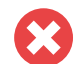

Fehler. Meldung mit Fehlercode

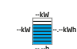

Ladesession aktiv, mit Anzeige der Ladegeschwindigkeit

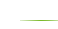

Fortschrittsbalken

|    | kW |   |
|----|----|---|
| kW |    | k |
|    | b  |   |

Solarladesession aktiv, mit Anzeige der Ladegeschwindigkeit

Teilweise Solarladesession aktiv, mit Anzeige der Ladegeschwindigkeit

# 3.4.4 Berechtigungskontrolle für lokale Autorisierung (RFID-Karten)

Um den lokalen Benutzerzugang zu einer Alfen Ladestation zu kontrollieren, installieren Sie eine RFID-Karte als "Hauptkarte". Mit dieser Hauptkarte können Sie anderen RFID-Karten den Zugang zur Nutzung Ihrer Ladestation gewähren.

# HINWEIS

Damit Hauptkarten von Ihrer Ladestation akzeptiert werden können, muss diese korrekt konfiguriert sein.

#### 3.4.4.1 Konfigurierung der Hauptkarte

- Wählen Sie eine RFID-Karte, wie die mitgelieferte Alfen RFID-Karte.
- 2. Halten Sie die RFID-Karte 10 Sekunden vor den RFID-Leser.
- Nach 10 Sekunden ist die RFID-Karte als Hauptkarte registriert. Auf dem Bildschirm erscheint das folgende Symbol:

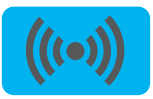

# HINWEIS

Die Ladestation erkennt die RFID-Karte nicht und gibt zunächst eine Warnung aus. Ignorieren Sie die Warnung.

# HINWEIS

Die Ladestation akzeptiert nur maximal eine RFID-Karte als Hauptkarte.

Sobald die Hauptkarte registriert ist, kann sie verwendet werden, um RFID-Karten in der lokalen Datenbank hinzuzufügen oder zu entfernen.

# 3.4.4.2 Hinzufügen und Entfernen von RFID-Karten in der lokalen Datenbank

Für jede RFID-Karte, die vor die Ladestation gehalten wird, ertönt ein akustisches Signal. Befolgen Sie die Anweisungen auf dem Bildschirm, um die Zugriffssteuerung zu verwalten:

### HINWEIS

Die Hauptkarte kann nicht zum Laden verwendet werden. Sie wird ausschließlich für die Zugriffsverwaltung der Ladestation eingesetzt.

1. Halten Sie die Hauptkarte vor den RFID-Leser

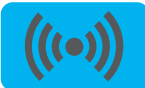

 Halten Sie die RFID-Karte, die Sie hinzufügen möchten, vor den RFID-Leser. Das folgende Symbol wird angezeigt:

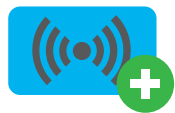

 Halten Sie die RFID-Karte, die Sie entfernen möchten, vor den RFID-Leser. Das folgende Symbol wird angezeigt:

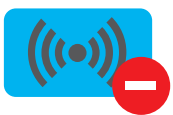

 Halten Sie zum Schließen der Datenbank die Hauptkarte erneut vor den RFID-Leser.

# HINWEIS

Wenn Sie versehentlich eine RFID-Karte hinzugefügt oder entfernt haben, können Sie sie sofort vor den RFID-Leser halten, um den Vorgang rückgängig zu machen.

# HINWEIS

Damit die lokale Datenbank nicht versehentlich für die Zugriffsverwaltung "geöffnet" bleibt, wird das Menü nach 10 Sekunden automatisch geschlossen, wenn keine weitere Schlüsselkarte hinzugefügt oder gelöscht wird. Das Symbol wird dann auf dem Bildschirm ausgeblendet.

### 3.4.4.3 Entfernen der Hauptkarte

Eine Hauptkarte kann nur mit der MyEve-App oder dem ACE Service Installer entfernt werden. Bei Bedarf können Sie einen unserer Techniker um Hilfe bitten. Dies kann jedoch mit Kosten verbunden sein. Bewahren Sie die Hauptkarte daher immer an einem sicheren Ort auf.

# **4. BETRIEB**

### 4.1 Steckdosenmodell: Ladevorgang mit RFID-Karte starten

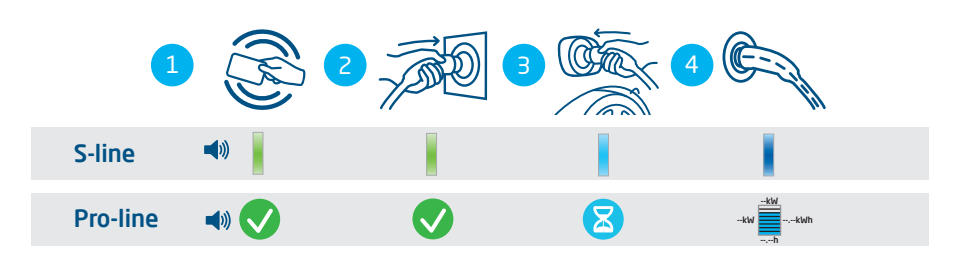

Abbildung 4.1: Starten des Ladevorgangs mit Benutzerberechtigung. Auf der Benutzeroberfläche angezeigte Symbole

| Nr. | Beschreibung                                             |
|-----|----------------------------------------------------------|
| 1   | Scannen Sie die RFID-Karte am RFID-Leser der Ladestation |
| 2   | Stecken Sie das Ladekabel in die Steckdose               |
| З   | Schließen Sie das Ladekabel an das Fahrzeug an.          |
| 4   | Ladevorgang läuft                                        |

### 4.2 Steckdosenmodell: Ladevorgang mit RFID-Karte beenden

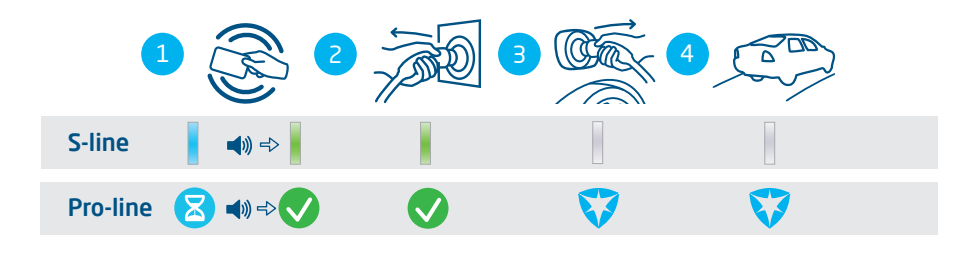

Abbildung 4.2: Beenden des Ladevorgangs. Auf der Benutzeroberfläche angezeigte Symbole

| Nr. | Beschreibung                                             |
|-----|----------------------------------------------------------|
| 1   | Scannen Sie die RFID-Karte am RFID-Leser der Ladestation |
| 2   | Entfernen Sie das Ladekabel von der Steckdose            |
| 3   | Entfernen Sie das Ladekabel vom Fahrzeug                 |
| 4   | Verlassen Sie die Ladestation                            |

В

### 4.3 Steckdosenmodell: Starten des Ladevorgangs mit Plug&Charge

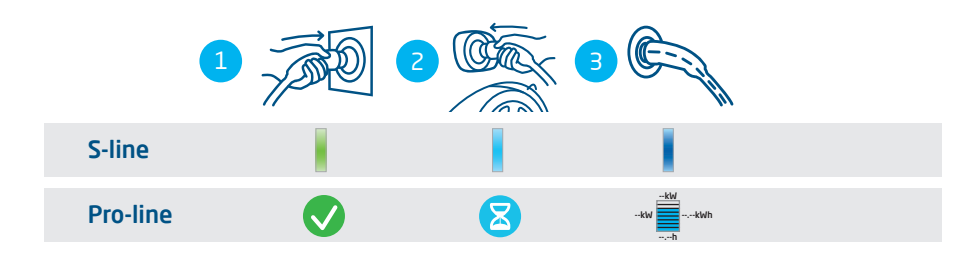

Abbildung 4.3: Starten des Ladevorgangs ohne RFID-Karte. Auf der Benutzeroberfläche angezeigte Symbole

| Nr. | Beschreibung                                    |
|-----|-------------------------------------------------|
| 1   | Stecken Sie das Ladekabel in die Steckdose      |
| 2   | Schließen Sie das Ladekabel an das Fahrzeug an. |
| 3   | Ladevorgang läuft                               |

### 4.4 Steckdosenmodell: Beenden des Ladevorgangs mit Plug&Charge

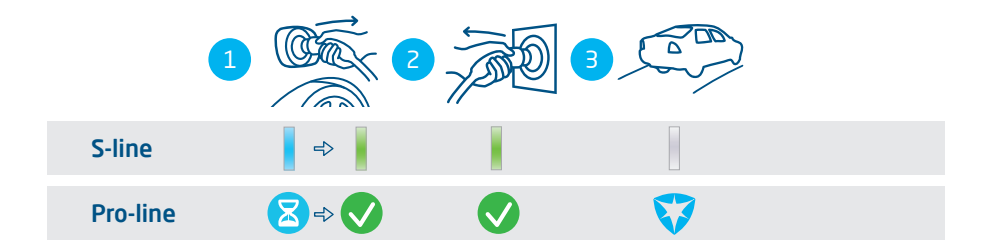

Abbildung 4.4: Beenden des Ladevorgangs ohne RFID-Karte. Auf der Benutzeroberfläche angezeigte Symbole

| Nr. | Beschreibung                                  |
|-----|-----------------------------------------------|
| 1   | Entfernen Sie das Ladekabel vom Fahrzeug      |
| 2   | Entfernen Sie das Ladekabel von der Steckdose |
| 3   | Verlassen Sie die Ladestation                 |

# **4. BETRIEB**

### 4.5 Modell mit fest installiertem Kabel: Ladevorgang mit RFID-Karte starten

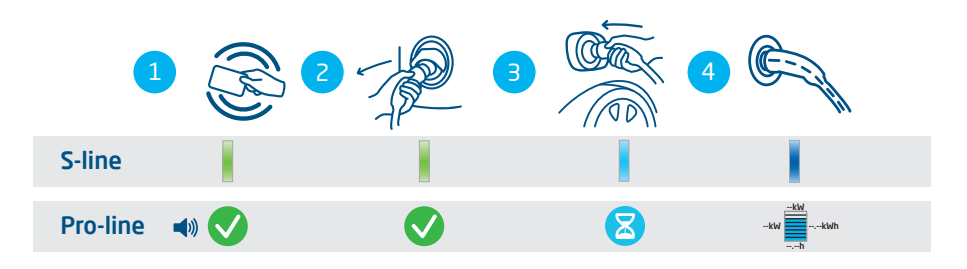

Abbildung 4.5: Starten des Ladevorgangs mit Benutzerberechtigung. Auf der Benutzeroberfläche angezeigte Symbole

| Nr. | Beschreibung                                                                   |
|-----|--------------------------------------------------------------------------------|
| 1   | Scannen Sie die RFID-Karte am RFID-Leser der Ladestation                       |
| 2   | Nehmen Sie das (fest installierte) Ladekabel aus der Halterung der Ladestation |
| З   | Schließen Sie das Ladekabel an das Fahrzeug an.                                |
| 4   | Ladevorgang läuft                                                              |

### 4.6 Modell mit fest installiertem Kabel: Ladevorgang mit RFID-Karte beenden

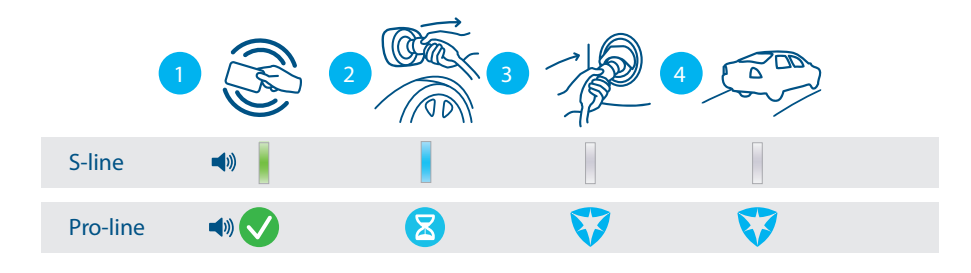

Abbildung 4.6: Beenden des Ladevorgangs. Auf der Benutzeroberfläche angezeigte Symbole

| Nr. | Beschreibung                                                                   |
|-----|--------------------------------------------------------------------------------|
| 1   | Scannen Sie die RFID-Karte am RFID-Leser der Ladestation                       |
| 2   | Entfernen Sie das Ladekabel vom Fahrzeug                                       |
| 3   | Stecken Sie das (fest installierte) Ladekabel in die Halterung der Ladestation |
| 4   | Verlassen Sie die Ladestation                                                  |

В

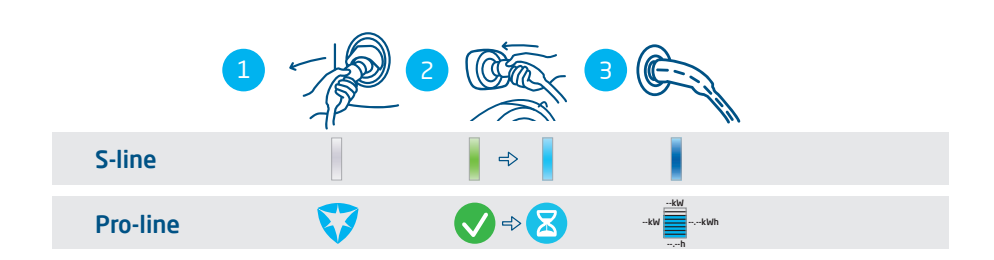

#### 4.7 Modell mit fest installiertem Kabel: Starten des Ladevorgangs mit Plug&Charge

Abbildung 4.7: Starten des Ladevorgangs ohne RFID-Karte. Auf der Benutzeroberfläche angezeigte Symbole

| Nr. | Beschreibung                                    |
|-----|-------------------------------------------------|
| 1   | Trennen Sie das Kabel von der Ladestation       |
| 2   | Schließen Sie das Ladekabel an das Fahrzeug an. |
| 3   | Ladevorgang läuft                               |

#### 4.8 Modell mit fest installiertem Kabel: Beenden des Ladevorgangs mit Plug&Charge

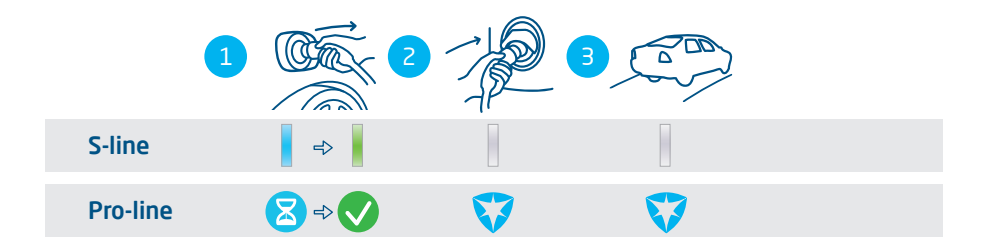

#### Abbildung 4.8: Beenden des Ladevorgangs ohne RFID-Karte. Auf der Benutzeroberfläche angezeigte Symbole

| Nr. | Beschreibung                                 |
|-----|----------------------------------------------|
| 1   | Entfernen Sie das Ladekabel vom Fahrzeug     |
| 2   | Stecken Sie das Ladekabel in die Ladestation |
| 3   | Verlassen Sie die Ladestation                |

# **5. WARTUNG**

#### 5.1 Gehäusereinigungsverfahren

### HINWEIS

В

Das Gehäuse der Ladestation kann beschädigt werden. Verwenden Sie keine aggressiven Reinigungsmittel, Hochdruckreiniger, Scheuerschwämme oder ähnliches.

- Schließen Sie vor jeder Reinigung die Ladestation vollständig, wie in der Anleitung beschrieben.
- 2. Jährliche Reinigung
- Verwenden Sie Wasser und milde Seife, um das Gehäuse der Ladestation zu reinigen.
- 4. Jährliches Polieren
  - Polieren Sie ggf. Metallteile der Ladestation mit einem f
    ür Autos geeigneten Wachs. Achten Sie darauf, das Geh
    äuse nicht zu besch
    ädigen.

#### 5.2 Bildschirmreinigungsverfahren

### HINWEIS

Behandeln Sie das Display vorsichtig, damit es gut trocknet und keine Schäden oder Farbveränderungen entstehen. Verwenden Sie keine aggressiven Reinigungsmittel, Hochdruckreiniger oder scheuernde Materialien.

### HINWEIS

Seien Sie vorsichtig mit Karten, Anhängern, Schlüsseln und Schmuck, um eine Beschädigung des Bildschirmfensters zu vermeiden. Verwenden Sie kein Fensterleder, keinen Abzieher und kein Tuch.

- 1. Schließen Sie vor jeder Reinigung die Ladestation vollständig, wie in der Anleitung beschrieben.
- Entfernen Sie Staub und Sandpartikel mit einem leichten Luftstrom.
- Spülen Sie die Oberfläche mit reichlich Wasser oder einer milden Reinigungsmittellösung ab.
- 4. Wenn die Oberfläche sauber erscheint, lassen Sie das restliche Wasser verdunsten.
- 5. Entfernen Sie bei Bedarf vorsichtig Schmutz- und Wasserreste:
  - Verwenden Sie ein saubere, weiche Bürste.
  - Bürsten Sie von oben nach unten.
  - Wenden Sie nur minimale Kraft an.
  - Vermeiden Sie kreisende Bewegungen.

Alfen ICU B.V. | Benutzerhandbuch | Eve Single Pro-line und S-line | EV-Ladestationen | V3.0 | DE | 08/2024 | 203130235-ICU

| Code     | Angezeigte Fehler-<br>meldung                                         | Symbol           | Mögliche Ursache                                                                                                    | Mögliche Gegenmaßnahmen                                                                                                    |
|----------|-----------------------------------------------------------------------|------------------|----------------------------------------------------------------------------------------------------|----------------------------------------------------------------------------------------------------|
| Allgeme  | einer Fehler                                                          |                  |                                                                                                    |                                                                                                    |
| 001      | Aufladen nicht<br>möglich. Unter-<br>stützung anfordern.              |                  | Unbekannter allge-<br>meiner Fehler.                                                                                              | Wenden Sie sich an die Serviceabteilung Ihres<br>Ladestationsanbieters.                                                                                                    |
| Fehler a | an der Ladestation                                                    |                  |                                                                                                    |                                                                                                    |
| 101      | Einen Moment bitte.<br>Ihre Ladesession wird<br>in Kürze fortgesetzt. | Ń                | DC-Fehlerstrom (> 6<br>mA) von Ladestation<br>erkannt.                                                                            | <ul> <li>Ein bestimmtes Fahrzeug: Wenden Sie sich<br/>an Ihr Autohaus.</li> <li>Mehrere Fahrzeuge: Wenden Sie<br/>sich an die Serviceabteilung Ihres<br/>Ladestationsanbieters.</li> </ul>                                                   |
| 102      | Aufladen nicht<br>möglich. Unter-<br>stützung anfordern.              | $\mathbf{C}$     | Interner Fehler. Uner-<br>wartete oder keine<br>Spannung am Aus-<br>gang des Power<br>Boards.                                     | <ul> <li>Wenden Sie sich an die Serviceabteilung<br/>Ihres Ladestationsanbieters.</li> <li>Überprüfen Sie das Power Board.</li> </ul>                                                                                                    |
| 104      | Aufladen nicht<br>möglich. Unter-<br>stützung anfordern.              | 8                | Interner Fehler. Span-<br>nung an interner<br>Stromversorgung<br>(Power Board) zu<br>niedrig.                                     | <ul> <li>Wenden Sie sich an die Serviceabteilung<br/>Ihres Ladestationsanbieters.</li> <li>Überprüfen Sie das Power Board.</li> </ul>                                                                                                    |
| 105      | Aufladen nicht<br>möglich. Unter-<br>stützung anfordern.              | 8                | Interner Fehler. Keine<br>Kommunikation mit<br>dem internen Leis-<br>tungsmesser.                                                 | <ul> <li>Wenden Sie sich an die Serviceabteilung<br/>Ihres Ladestationsanbieters.</li> <li>Überprüfen Sie, ob der interne<br/>Leistungsmesser richtig konfiguriert ist.</li> <li>Überprüfen Sie den internen<br/>Leistungsmesser.</li> </ul> |
| 106      | Aufladen nicht<br>möglich. Unter-<br>stützung anfordern.              | $\mathbf{C}$     | Stromversorgung<br>durch internen RCD<br>unterbrochen.                                                                            | <ul> <li>Wenden Sie sich an Ihren Installateur.</li> <li>Interner RCD (Type A: 30 mA AC) ausgelöst.</li> </ul>                                                                                                    |
| 108      | Nicht angezeigt.                                                      | Nicht angezeigt. | Die als Plug & Charge-<br>Autorisierungsmodus<br>und Plug & Charge-<br>ID konfigurierte<br>Ladestation ist nicht<br>konfiguriert. | <ul> <li>Wenden Sie sich an die Serviceabteilung<br/>Ihres Ladestationsanbieters.</li> <li>Konfigurieren Sie die Plug &amp; Charge-ID.</li> </ul>                                                                                            |
| 109      | Nicht angezeigt.                                                      | Nicht angezeigt. | Keine Verbindung/<br>Verbindung zum<br>Kartenleser verloren.                                                                      | <ul> <li>Wenden Sie sich an die Serviceabteilung<br/>Ihres Ladestationsanbieters.</li> <li>Prüfen Sie, ob der Kartenleser richtig<br/>angeschlossen ist.</li> </ul>                                                                          |

Installationsbedingter Fehler

| Code | Angezeigte Fehler-<br>meldung                                                                                                    | Symbol               | Mögliche Ursache                                                                                                    | Mögliche Gegenmaßnahmen                                                                                                    |
|------|----------------------------------------------------------------------------------------------------|----------------------|----------------------------------------------------------------------------------------------------|----------------------------------------------------------------------------------------------------|
| 201  | Installationsfehler.<br>Überprüfen Sie die<br>Installation oder bit-<br>ten Sie um Unter-<br>stützung.                                                   | $\boldsymbol{\odot}$ | Schutzerde nicht<br>angeschlossen oder<br>instabil.                                                                                     | <ul> <li>Wenden Sie sich an Ihren Installateur.</li> <li>Empfohlener Erdungswiderstand der<br/>Anlage &lt;100 Ohm.</li> </ul>                                                                                          |
| 202  | Eingangsspannung<br>zu gering, Aufladen<br>nicht möglich. Wen-<br>den Sie sich an Ihren<br>Installateur.                                                 | $\mathbf{S}$         | Versorgungsspan-<br>nung unter 210 VAC.                                                                                                 | Wenden Sie sich an Ihren Installateur.                                                                                                    |
| 206  | Vorübergehend<br>auf nicht verfügbar<br>gesetzt. Wenden Sie<br>sich an den Betreiber<br>der Ladestation (CPO)<br>oder versuchen Sie es<br>später erneut. |                      | Die Ladestation ist<br>vom Ladestationsbe-<br>treiber auf "nicht be-<br>triebsbereit" gesetzt/<br>die Ladestation wird<br>aktualisiert. | Wenden Sie sich an Ihren Ladestationsbe-<br>treiber.<br>• Firmware-Update läuft.                                                                                                    |
| 208  | Nicht angezeigt.                                                                                                    | Nicht angezeigt.     | Versorgungsspan-<br>nung über 275 VAC.                                                                                                  | <ul><li>Wenden Sie sich an die Serviceabteilung<br/>Ihres Ladestationsanbieters.</li><li>Prüfen Sie die Spannungspegel.</li></ul>                                                                                      |
| 209  | Nicht angezeigt.                                                                                                    | Nicht angezeigt.     | Keine Verbindung/<br>Verbindung zum<br>intelligenten En-<br>ergiezähler DSMR4.x/<br>SMR5.0 (P1) verloren.                               | <ul> <li>Wenden Sie sich an die Serviceabteilung<br/>Ihres Ladestationsanbieters.</li> <li>Überprüfen Sie die Verbindung des<br/>intelligenten Energiezählers DSMR4.x /<br/>SMR5.0 (P1).</li> </ul>                    |
| 210  | Nicht angezeigt.                                                                                                    | Nicht angezeigt      | Keine Verbindung/<br>Verbindung zum<br>Modbus TCP/IP-En-<br>ergiezähler/Energie-<br>managementsystem<br>verloren.                       | <ul> <li>Wenden Sie sich an die Serviceabteilung<br/>Ihres Ladestationsanbieters.</li> <li>Überprüfen Sie das Modbus<br/>TCP/IP-Energiezähler- /<br/>Energiemanagementsystem.</li> </ul>                               |
| 211  | Kabel kann nicht ver-<br>riegelt werden Unter-<br>stützung anfordern.                                                                                    | 8                    | Verriegelungsmotor<br>kann während des<br>eingebauten Selb-<br>sttests nicht bewegt<br>werden.                                          | <ul> <li>Wenden Sie sich an Ihren Installateur.</li> <li>Überprüfen Sie, ob der Verriegelungsmotor<br/>richtig angeschlossen ist.</li> <li>Überprüfen Sie, ob sich der<br/>Verriegelungsmotor bewegen kann.</li> </ul> |
| 212  | Installationsfehler.<br>Überprüfen Sie die<br>Installation oder bit-<br>ten Sie um Unter-<br>stützung.                                                   |                      | Fehlende Phase bei<br>der Installation.                                                                                                 | <ul><li>Wenden Sie sich an Ihren Installateur.</li><li>Prüfen Sie die Spannungspegel.</li></ul>                                                                                                    |

| Code    | Angezeigte Fehler-<br>meldung                                                                               | Symbol           | Mögliche Ursache                                                                                                    | Mögliche Gegenmaßnahmen                                                                                                    |
|---------|----------------------------------------------------------------------------------------------------|------------------|----------------------------------------------------------------------------------------------------|----------------------------------------------------------------------------------------------------|
| 213     | Nicht angezeigt.                                                                                            | Nicht angezeigt. | Keine Verbindung/<br>Verbindung zum<br>intelligenten En-<br>ergiezähler TIC ver-<br>loren.                                                                           | <ul> <li>Wenden Sie sich an die Serviceabteilung<br/>Ihres Ladestationsanbieters.</li> <li>Überprüfen Sie die Verbindung des<br/>intelligenten Energiezählers TIC.</li> </ul>                                            |
| 214     | Aufladen nicht<br>möglich. Unter-<br>stützung anfordern.                                                    | $\mathbf{C}$     | Tarife nicht konfiguri-<br>ert, erforderlich für<br>Ad-hoc-Zahlungen<br>mit Eichrecht.                                                                               | <ul> <li>Wenden Sie sich an Ihren<br/>Ladestationsbetreiber.</li> <li>Tarife nicht konfiguriert (StartPrice &amp;<br/>EnergyPrice).</li> </ul>                                                                           |
| Fahrzeu | igbezogener Fehler                                                                                          |                  |                                                                                                    |                                                                                                    |
| 301     | Einen Moment bitte,<br>Ihre Ladesession wird<br>in Kürze fortgesetzt.                                       |                  | Keine Verbindung/<br>Verbindungsabbruch<br>zum TIC intelligenten<br>Energiezähler.                                                                                   | <ul> <li>Überprüfen Sie das Auto und das<br/>Ladekabel.</li> <li>Wenden Sie sich andernfalls<br/>an die Serviceabteilung Ihres<br/>Ladestationsanbieters.</li> </ul>                                                     |
| 302     | Einen Moment bitte,<br>Ihre Ladesession wird<br>in Kürze fortgesetzt.                                       |                  | Sicherheitsmaß-<br>nahme: Das Fahrzeug<br>verbraucht mehr<br>Strom als zulässig/hat<br>die Leistung gemäß<br>der Norm IEC 61851<br>nicht rechtzeitig re-<br>duziert. | <ul> <li>Ein bestimmtes Fahrzeug: Wenden Sie sich<br/>an Ihr Autohaus.</li> <li>Alle Fahrzeuge: Wenden Sie sich<br/>an die Serviceabteilung Ihres<br/>Ladestationsanbieters.</li> </ul>                                  |
| 303     | Einen Moment bitte,<br>Ihre Ladesession wird<br>in Kürze fortgesetzt.                                       |                  | Sicherheitsmaß-<br>nahme, das Fahrzeug<br>hat den Ladevor-<br>gang innerhalb von<br>1 Minute zu oft ges-<br>tartet und gestoppt.                                     | <ul> <li>Überprüfen Sie das Auto und das<br/>Ladekabel.</li> <li>Wenden Sie sich andernfalls<br/>an die Serviceabteilung Ihres<br/>Ladestationsanbieters.</li> </ul>                                                     |
| 304     | Der Ladevorgang<br>wurde noch nicht<br>gestartet. Schließen<br>Sie das Kabel erneut<br>an, um fortzufahren. |                  | Das Kabel ist länger<br>als 2 Minuten<br>angeschlossen, ohne<br>eine Ladesession zu<br>starten.                                                                      | <ul> <li>Schließen Sie das Kabel wieder an und<br/>starten Sie die Ladesession innerhalb von 2<br/>Minuten.</li> <li>Wenden Sie sich andernfalls<br/>an die Serviceabteilung Ihres<br/>Ladestationsanbieters.</li> </ul> |

Umgebungs- oder gerätebedingte Fehler (Benutzer, Stecker, Kabel, Witterungsverhältnisse usw.)

| Code | Angezeigte Fehler-<br>meldung                                                                  | Symbol | Mögliche Ursache                                                                                       | Mögliche Gegenmaßnahmen                                                                                                    |
|------|------------------------------------------------------------------------------------------------|--------|----------------------------------------------------------------------------------------------------|----------------------------------------------------------------------------------------------------|
| 401  | Innenraumtemperatur<br>hoch. Ladevorgang<br>wird in Kürze fortge-<br>setzt.                    |        | Die Temperatur im<br>Ladepunkt beträgt<br>über 70 Grad Celsius.                                        | Unerwartet:<br>• Umgebungstemperatur.<br>• Kein EV-Aufladen.<br>Wenden Sie sich an die Serviceabteilung Ihres<br>Ladestationsanbieters.<br>Erwartet:<br>• Umgebungstemperatur.<br>• In direktem Sonnenlicht installiert.<br>• EV-Aufladen.<br>Wenden Sie sich an Ihren Installateur. |
| 402  | Innentemperatur<br>niedrig. Ladevorgang<br>wird in Kürze fortge-<br>setzt.                     |        | Die Temperatur im<br>Ladepunkt beträgt<br>unter -40 Grad Cel-<br>sius.                                 | <ul> <li>Unerwartete Umgebungstemperatur.</li> <li>Wenden Sie sich an die Serviceabteilung Ihres<br/>Ladestationsanbieters.</li> <li>Erwartete Umgebungstemperatur.</li> </ul>                                                                                                    |
| 404  | Kabel kann nicht ver-<br>riegelt werden Bitte<br>schließen Sie das Ka-<br>bel erneut an.       |        | Das Ladekabel kann<br>nicht verriegelt wer-<br>den.                                                    | <ul> <li>Wenden Sie sich an die Serviceabteilung Ihres<br/>Ladestationsanbieters.</li> <li>Steckdose und Ladekabelstecker prüfen.</li> <li>Überprüfen Sie, ob sich der Sperrmotor frei<br/>bewegen kann.</li> </ul>                                                                  |
| 405  | Kabel wird nicht<br>unterstützt. Bitte<br>versuchen Sie,<br>das Kabel erneut<br>anzuschließen. |        | Messen Sie den<br>PP-Widerstand des<br>Ladekabels außerhalb<br>des Bereichs gemäß<br>IEC 61851.        | <ul> <li>Ein bestimmtes Kabel: Probleme mit<br/>anderen Ladestationen.</li> <li>Kabel beschädigt</li> <li>Alle Kabel: Keine Probleme mit anderen<br/>Ladestationen.</li> <li>Wenden Sie sich an die Serviceabteilung Ihres<br/>Ladestationsanbieters.</li> </ul>                     |
| 406  | Keine Kommunikation<br>mit dem Fahrzeug.<br>Überprüfen Sie das<br>Ladekabel.                   |        | Der überwachte CP-<br>Spannungspegel liegt<br>außerhalb des Bere-<br>ichs gemäß der Norm<br>IEC 61851. | <ul> <li>Ein bestimmtes Kabel: Probleme mit<br/>anderen Ladestationen.</li> <li>Kabel beschädigt</li> <li>Alle Kabel: Keine Probleme mit anderen<br/>Ladestationen.</li> <li>Wenden Sie sich an die Serviceabteilung Ihres<br/>Ladestationsanbieters.</li> </ul>                     |

407

Nicht angezeigt. Nicht angezeigt.

# 7. ELEKTRO- UND ELEKTRONIK-ALTGERÄTE (WEEE)

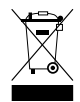

Elektro- und Elektronikgeräte enthalten Werkstoffe, Bauteile und Substanzen, die bei unsachgemäßem Umgang gefährlich sein können und eine Gefahr für die menschliche Gesundheit und die Umwelt darstellen können.

Geräte, die mit der abgebildeten durchgestrichenen Mülltonne gekennzeichnet sind, sind elektrische und elektronische Geräte. Die durchgestrichene Mülltonne weist darauf hin, dass diese Abfälle getrennt gesammelt werden müssen und zusammen mit Hausmüll entsorgt werden müssen.

Informieren Sie sich bei Ihrer örtlichen Behörde über Sammelsysteme, bei denen Anwohner Elektro- und Elektronik-Altgeräte in einem Recyclingzentrum oder an anderen Sammelstellen abgeben können.

# Kontakt

\_\_\_\_

Alfen ICU B.V. Hefbrugweg 79 1332 AM Almere Niederlande

Postfach 1042 1300 BA Almere Niederlande

Alfen Wissensbasis: Alfen Serviceportal: Tel. Service: Website: <u>knowledge.alfen.com</u> aftersales.alfen.com +31 (0) 36 54 93 402 alfen.com

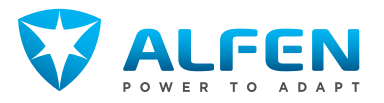